## **EXERCICI 3 – Redimensionar per a web**

- 1. En aquest exercici redimensionarem les imatges per a poder-les posar a la nostra web. Així que obrim el Photoshop i anem a **Archivo Abrir** i busquem la carpeta que abans hem desat. Després seleccionem la imatge **miravet1.jpg**.
- 2. Un cop la tinguem oberta anem a Imagen Tamaño de la imagen.

| 🕼 Adobe Photoshop                                               |                                 |                                                                                                    |                                 |                                |
|-----------------------------------------------------------------|---------------------------------|----------------------------------------------------------------------------------------------------|---------------------------------|--------------------------------|
| Archivo Edicón Imagen Capa Selección Filtro Vista Ventana Ayuda |                                 |                                                                                                    |                                 |                                |
| 杠 - Anchu                                                       | ura: Altura: Resolución: píxole | :/pulgada M Dimensiones Borrar                                                                                                    | Explorador de archivos Pinceles | ]                              |
|                                                                 | e miravet 1.jpg al 100% (KGB)   | Tamaño de imagen     Dimensiones en pixeles: 198K (era 1.37M)     Anchura:   300     pixeles   >     Attura:   225     pixeles   >     Attura:   225     pixeles   >     Attura:   10.38     Attura:   7.94     Resolución:   72     Prestringir proporciones     Pernuestrear la imagen:   Bicúbica | OK   Cancelar   Res. Auto       | Receiver Sub Arramienta actual |

- **3.** Agafem i a on hi diu dimensions amb píxels li diem que d'amplada, volem **300 pixels** i veiem que l'altura se'ns modifica automàticament.
- **4.** Anem a desar la imatge de manera que agafem i anem a **Archivo Guardar para web**. Li diem que ho volem amb GIF i creem una carpeta que es digui web i ho desem allí dins i li deixem el mateix nom.
- 5. Fem el mateix amb 4 les altres imatges.